## Using myON reading and arbookfind

For using the myON series to find and quiz on books there is a little work-around. Unfortunately, it is not as simple as just listening to a story and searching for it. There are lots of titles available on myON, but not all of these titles are available to quiz. You can use <u>www.arbookfind.co.uk</u> to find out which titles you can quiz on. I'll show you this below.

| RENAISSANCE                                                                                                    |
|----------------------------------------------------------------------------------------------------|
| Welcome                                                                                                    |
| RENAISSANCE<br>Accelerated Reader Bookfinder*<br>Uitted Kingdom & Ireland<br>Searching for Accelerated Reader books is fun and easy with this free online tool.<br>Please tell us who you are:<br>Student<br>Parent<br>Teacher<br>Librarian<br>Submit |
|                                                                                                    |

Choose the parent option on the home screen of arbookfind and submit.

| RENAISSANCE<br>Accelerated R                                                                                                 | United Kingd                                                                                                    | lom & Ireland |
|----------------------------------------------------------------------------------------------------|----------------------------------------------------------------------------------------------------|---------------|
| 1 Parent                                                                                                    | Quick Search Advanced Search Collections                                                                                                    |               |
| AR BookBag"<br>Enter Keycode<br>Go<br>You do not need a Keycode<br>to search. However, If your<br>child's teacher gave you a | Title Author Series Publisher ISBN                                                                                                    |               |
| Keycode, enfer it here to<br>search the most relevant<br>books for your child.                                               | Quiz Released       Any Time       Quiz Type       Image: Any Guiz Type       Image: Any Interest Level         Interest Level       Image: Any Interest Level       Image: Any Interest Level       Image: |               |
|                                                                                                    | Additional Criteria All Topics C<br>All Subtopics C<br>Fiction and Non-fiction C                                                                                                    |               |
|                                                                                                    | Sort Title Clear Form                                                                                                    |               |

On the next screen, be sure to select advanced search. If you move down to 'Additional Criteria' next and tap on it. Make sure to scroll all the way down and select myON books.

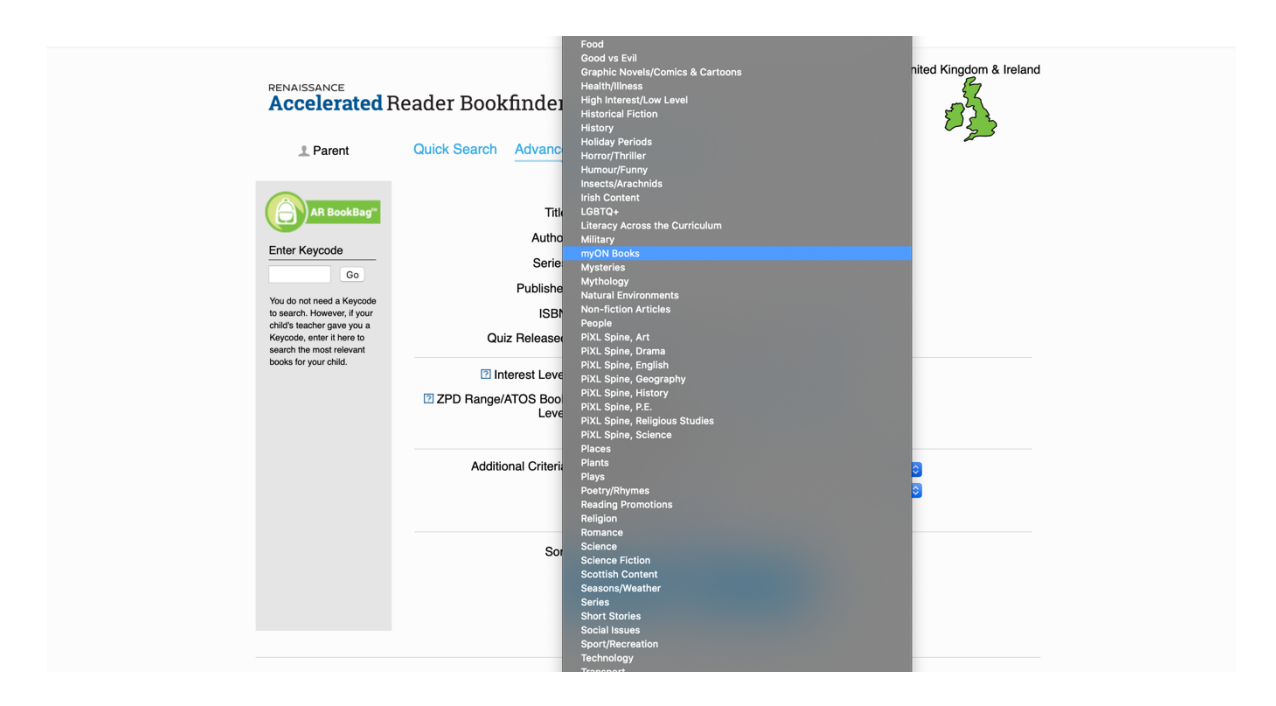

Using the grey coloured bar on the left you can now refine your search. From here you can choose Lower Years, Middle Years or Upper Years.

| <complex-block>  I rent     I rent     I rent</complex-block>                                                                                                    |                                                                                                    | cuuci Doominuci                                                                                                    |                                                                                                    | 27-52                                                                                          |  |
|----------------------------------------------------------------------------------------------------|----------------------------------------------------------------------------------------------------|----------------------------------------------------------------------------------------------------|----------------------------------------------------------------------------------------------------|------------------------------------------------------------------------------------------------|--|
| Control Control   Control Control   Control </th <th>1 Parent</th> <th>Quick Search Advanced Sear</th> <th>ch Collections</th> <th>2<br/>2<br/>2<br/>3</th> <th></th>                                                                                                    | 1 Parent                                                                                                    | Quick Search Advanced Sear                                                                                                    | ch Collections                                                                                                    | 2<br>2<br>2<br>3                                                                               |  |
| Enter Keycode     Co     You do not need a Keycode is basch, Howev, Kyrur dhi's tascher gave you a Keycole, meir the kander gave you a Keycole, meir the kander gave you a Keycole, meir the Waster gave you a Keycole, meir the Waster gave you a Keycole, meir the Keycole, meir the Waster gave you a Keycole, meir the Waster gave you a Keycole, meir the Keycole, meir the Keycole, meir the Waster gave you a Keycole, meir the Keycole, meir the Keycole, meir the Keycole, meir the Keycole, meir the Keycole, meir the Waster gave you a Keycole, meir the Keycole, meir the Keycole, meir the Keycole, meir the Keycole, meir the Keycole, meir the Keycole, meir the Keycole, meir the Keycole, meir the Keycole, meir the Keycole, meir the Keycole, meir the Key Key Key Key Key Key Key Key Key Ke                                                                                                    | AR BookBag                                                                                                    | Search Results<br>Titles 1 - 20 of 989                                                                                                    | Print                                                                                                    | Show Search Criteria                                                                           |  |
| Not on on need a Keycode<br>os search. Nowewer, if your<br>hinds backer gaves<br>soute is your duit.       The 12 Labours of Hercules: A Graphic Retelling<br>Hona, Blake<br>AR Quiz No. 235343 EN Ficilon         Hona, Blake<br>AR Quiz No. 235343 EN Ficilon       The 12 Labours of Hercules: A Graphic Retelling<br>Hona, Blake<br>AR Quiz No. 235343 EN Ficilon         Hone, Blake<br>AR Quiz No. 235343 EN Ficilon       The 12 Labours of Hercules: A Graphic Retelling<br>Hona, Blake<br>AR Quiz No. 235343 EN Ficilon         Laber Year (76)<br>Model Yaar Par(1)<br>Wood Yaar Par(1)       The 12 Labours of Hercules: A Graphic Retelling<br>Hona, Blake<br>AR Quiz Ypos: RP<br>Rating: *****         Rating: ******       Rating: ******         Model Yaar Par(1)<br>Wood Yaar Par(1)       The 1918 Fur Pandemic<br>WOON Reader         Station (76)<br>Mona (76)<br>Station (76)<br>Mona (76)<br>Mona (7                                                                                                    | Enter Keycode                                                                                                    | « Previous Page 1 of 50 Next »                                                                                                    | Go to Page Go                                                                                                    | Sort By Title                                                                                  |  |
| Language<br>•English<br>Topic<br>myON Books (99)<br>Saries (91)<br>Saries (91)<br>Saries (91)<br>Saries (91)<br>High Interest.Kov. (140)<br>Annuta (115)<br>Famy Live (72)<br>Community Live (73)<br>The Saries (73)<br>The Saries (73)<br>The | You do not need a Keycode<br>to search - Noewer, if your<br>divid's taken't gave you a<br>Keycode, enter it have to<br>search the most relevant<br>books for your child.<br>Refine Your Search<br>Interest Level<br>Lower Years (116)<br>Upper Years (121)<br>Upper Years (121)<br>Widde Years (121)<br>Midde Years (121)<br>Fiction/Non-fiction<br>Fiction (944)<br>Non-fiction (346)                                                                                                    | The 12 Labours<br>Hoena, Blake<br>AR Quiz No. 25334<br>(2) Li MAY - BL: 42<br>AR Quiz Types: F<br>Rating: * ***<br>In graphic-novel for<br>westling the Nemes<br>legendary hero.              | of Hercules: A Graphic Retelling<br>EN Fiction<br>AR Pts: 0.5<br>P<br>rat, half-man, hal-god Hercules was order<br>nion to capturing the Erymanthian Boar, H | ad to complete twelve difficult labours. From<br>lercules achieved the impossible and became a |  |
|                                                                                                    | nguage<br>SEnglish<br>pic<br>myck Books (889)<br>saries (89)<br>saries (89)<br>saries (89)<br>saries (81)<br>saries (14)<br>saries (14)<br>Saraphi Ruwslas Com<br>(14)<br>Saraphi Ruwslas Com<br>(15)<br>Saraphi Ruwslas Com<br>(14)<br>Saraphi Ruwslas Com<br>(15)<br>Saraphi Ruwslas Com<br>(15)<br>Saraphi | The 1918 Flu P2<br>Krohn, Katherine<br>AR Quiz No. 235266<br>C. H.: MY - BL: 4.6<br>AR Quiz Yppes: F<br>Rating: ****<br>In graphic novel form<br>people worldwide, rr<br>People worldwide, rr | Indemic<br>EN Non-fiction<br>AR Pis: 0.5<br>P<br>P<br>at, this book follows the 1918 outbreak of<br>aking it the deadlest pandemic in history.               | a mysterious influenza virus that killed millions of                                           |  |

After you have refined by Lower, Middle, Upper etc. you can even refine by the ATOS Book Level. This is the numbers that the children will know for their own reading. They could be reading books from 1.5 - 3.1 so you can refine by this to aid selecting titles even more.

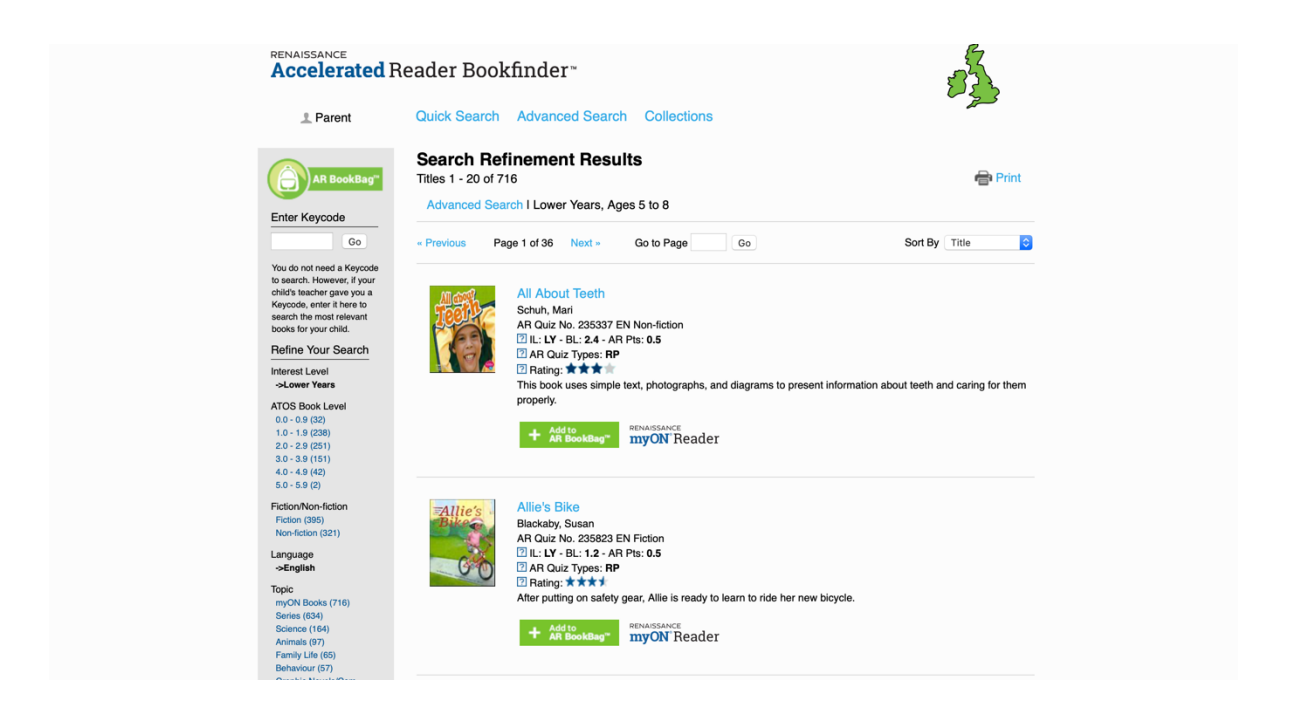

From here, you can then navigate back to the myON website and search for the titles they want to read. This way you will know these books are definitely on the AR system and you can search and find them to complete your quizzes online.

Unfortunately, this is not as simple as I had hoped, but this way will definitely work for you. Maybe it would be easier to make a list of all the books on arbookfind then you can tick them off your list as you find them on myON and complete each quiz.